**Process:** Use to add a minor that is **not** under the student's Program of Study.

**IMPORTANT:** Do not enter a priority of "1" for more than one minor for the same Program of Study in the same time period.

Role: Authorized Personnel

Frequency: When Needed

| Enter the Transaction Code                                                                   |                                                                                                    |  |
|----------------------------------------------------------------------------------------------|----------------------------------------------------------------------------------------------------|--|
| Meral Eur Lavorites CAL29     S       PIQST00     Image: Colored State       SAP Easy Access | Enter the transaction code<br><b>PIQSTOO</b> <- Two zeros on the end                                                               |  |
| Find the Student's Records                                                                   |                                                                                                    |  |
| Student Number                                                                               | Enter the Student Number                                                                                                    |  |
| Student Edit Goto Utilities Settings System         Student File                             | Click Enter or press <b>Enter</b> on the keyboard to pull up the student's records                                                 |  |
| Open the Majors/Minors/Options Tab                                                           |                                                                                                    |  |
| Click on the<br>Majors/Minors/Options tab                                                    | ts Majors/Minors/Options Regist                                                                                                    |  |
| Verify the current <b>Program of</b><br><b>Study</b> is displayed                            | Selection Criteria       All programs       Program       99300051 BSCS-EN; BS in Computer Science       Key Date       01/19/2010 |  |
| Enter the Effective date in the <b>Key Date</b> field (this is generally the current date)   | Selection Criteria       All programs       Program       99300051 BSCS-EN; BS in Computer Science       Key Date       01/19/2010 |  |
| Click the <b>Change Acad</b> .<br><b>Specializations</b> button                              | Key Date     01/19/2010       Image: Second conductions     Image: Acad. Specializations                                           |  |

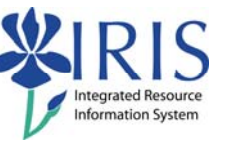

| Verify <b>Academic Year</b> , <b>Session</b> ,<br>and <b>Valid From</b> date                                                                                                    |                                                                                                    |
|----------------------------------------------------------------------------------------------------|----------------------------------------------------------------------------------------------------|
| Note: Change the Academic<br>Year and Session if needed;<br>when you press Enter, the<br>Valid From date will default to<br>the first day of that session.<br>You should generally change<br>this to the current date. | Booking Context       10020020       Onniloy, Keith         Academic Year       2010 Acad Year 2009       Valid From       01/21/2010         Academic Session       30 Spring Semester       Image: Computer Science         Booking Group Variant       N Ma & N Mi & N Op                                                                                    |
| Click the <b>Insert Lines</b> icon to add new rows                                                                                                    | Specializations                                                                                                    |
| On the first blank row, click the <b>Drop-Down List</b> icon                                                                                                    | Specializations       Module Grp Cat.     Pr Module Group       0001 Major     1       Computer Science                                                                                                    |
| Select <b>Minor</b>                                                                                                    | Image: Specializations     Check       Specializations     Pr       0001 Major     Image: Specialization       0002 Minor     Image: Specialization       0003 Option     Image: Specialization       0004 Specialization     Image: Specialization       0004 Specialization     Image: Specialization       0005 Sub-Specialization     Image: Specialization |
| Select the new row that has been created for the minor                                                                                                    | Specializations         Module Grp Cat.       Pr       Module Group       Start date       En         90001       Major       Image: 1 Computer Science       03/27/2009       12/         9002       Minor       Image: 1 Computer Science       03/27/2009       12/                                                                                          |
| Click the <b>Find</b> button                                                                                                    | Find     Check       Specializations       Module Grp Cat.       Pr       Module Grp Cat.       Pr       Module Group       Start date       0001       Major       1       Computer Science       03/27/200                                                                                                    |
| In the <b>Module Group</b> field, click<br>the <b>Possible Entries</b> icon                                                                                                    | Find Academic Specialization Selection Module Grp Cat 0002 Minor Priority 1 Module Group                                                                                                    |
| Enter the Search Term                                                                                                    | Module Group (1)     Search Term Structure Search Abbr                                                                                                    |
| <b>Note:</b> You can use asterisks as wildcards in your search                                                                                                    | Search Term (IM *culture*                                                                                                    |

© 2008 University of Kentucky – IRIS Project Last updated 02/02/2010

myHelp Website:

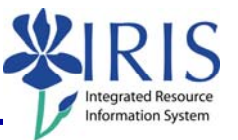

| Click <b>Continue</b> or press <b>Enter</b>                                                                                       | Image: Module Group (1)         Search Term         Search Term         Image: Module Group (1)         Ab         Search Term         Image: Module Group (1)         Ab         Search Term         Image: Module Group (1)         Image: Module Group (1)         Image: Module Gro |
|----------------------------------------------------------------------------------------------------|----------------------------------------------------------------------------------------------------|
| A list of valid minors for the<br>displayed Program of Study will<br>appear<br>Double-click the appropriate<br>minor              | ObjectID*         Object ab         Object name         Start date         End Date           99000002         AGRI         Agriculture         01/01/1950         12/31/9999           99000004         AMCU         American Culture         01/01/1950         12/31/9999           99000031         HORT         Horticulture         01/01/1950         12/31/9999           99002292         SUAG         Sustainable Agriculture         08/22/2007         12/31/9999                                                                                                    |
| The Find Academic<br>Specialization box appears.<br>Verify the minor and click<br>Continue or press Enter.                        | Find Academic Specialization         Selection         Module Grp Cat.       0002 Minor         Priority       1         Module Snoup       190000004         Image: Snoup       190000004         Image: Snoup       190000004         Image: Snoup       190000004         Image: Snoup       190000004         Image: Snoup       190000004         Image: Snoup       190000004                                                                                                    |
| Check to see that the correct<br>value appears in the <b>Priority</b><br>column (a Major and Minor can<br>both have priority "1") | Find       Check       Image: Check         Specializations       Specializations         Module Grp Cat.       Pr Module Group       Start date       End Date       Function       Object ID         0001 Major       1       Computer Science       03/27/2009       12/31/9999       Replace Specialization       99000286         0002 Minor       1       American Culture       01/21/2010       12/31/9999       Replace Specialization       99                                                                                                    |
| Click the <b>Save</b> icon in the<br><b>Standard Toolbar</b>                                                                      | Study Edit Goto System Help<br>Maintain Academic Specia                                                                                                    |
| When the system message box<br>displays, press <b>Enter</b>                                                                       | Information     Data record successfully created or updated                                                                                                    |

The newly added minor should be displayed

 Image: Acad. Specializations
 Image: Acad. Specializations

 Image: Acad. Specializations
 Image: Acad. Specializations

 Image: Acad. Specializations
 Image: Acad. Specializations

 Image: Acad. Specializations
 Image: Acad. Specializations

 Image: Acad. Specializations
 Image: Acad. Specializations

 Image: Acad. Specializations
 Image: Acad. Specializations

 Image: Acad. Specializations
 Image: Acad. Specializations

 Image: Acad. Specializations
 Image: Acad. Specializations

 Image: Acad. Specializations
 Image: Acad. Specializations

 Image: Acad. Specializations
 Image: Acad. Specializations

 Image: Acad. Specializations
 Image: Acad. Specializations

 Image: Acad. Specializations
 Image: Acad. Specializations

 Image: Acad. Specializations
 Image: Acad. Specializations

 Image: Acad. Specializations
 Image: Acad. Specializations

 Image: Acad. Specializations
 Image: Acad. Specializations

 Image: Acad. Specializations
 Image: Acad. Specializations

 Image: Acad. Specializations
 Image: Acad. Specializations

 Image: Acad. Specializations
 Image: Acad. Specializations

 Image: Acad. Specializations
 Image: Acad. Specializations